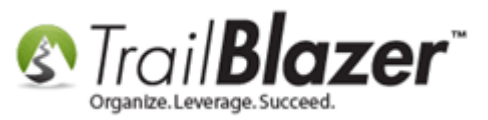

Author: Joel Kristenson Last Updated: 2016-10-06

### **Overview**

This article walks through the steps to use the new (*released Oct. 2015*) **poll watching feature** to flag voters, using your mobile device who are voting in your current election.

The feature is bundled in with the rest of the <u>Mobile Base Camp</u> web app tools and can be accessed with an mobile device that has internet connectivity, and a web browser.

**Tip:** To save time you can create a **single** database <u>user account</u> with very limited security access for just poll watching. Then distribute the login credentials between all of your poll watchers. *This requires appropriate* **security clearance** to setup new users (normally not a good practice with your database but in this case if you limit the access correctly it makes the process much more efficient).

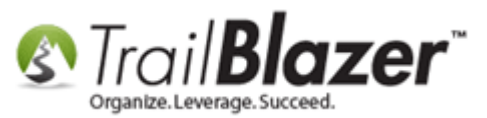

# **Prerequisites**

**IMPORTANT:** Prior to using this feature you need to:

- Contact our support team at (support@trailblz.com) or (1-866-909-8700) with the request to set you up with this feature from our end.
- Let us know which **election** in your database you need activated.
- If you only require certain **precincts** to be listed in the poll watching drop-down list, we'll also need a list of those specific ones (this can be especially common with a very large database).

We will activate the feature on our end, and also make sure that your precinct data is up-to-date, and that the naming convention of your precincts is consistent.

**Tip:** It's a good idea to request this sooner than later so that all of your volunteers have time to learn how to log in via their mobile device, and how the results can be utilized with queries, and pivot reports once polling commences.

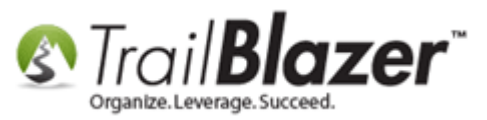

## <u>Steps</u>

Navigate to your **Elections** list, verify that the election you're polling for is created (*otherwise <u>create a new one</u>*), and then contact us with the name of the election you need activated. In my example I used my **Primary 2016** election.

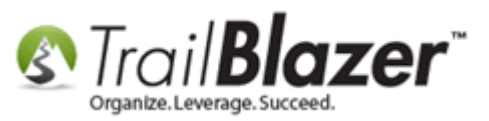

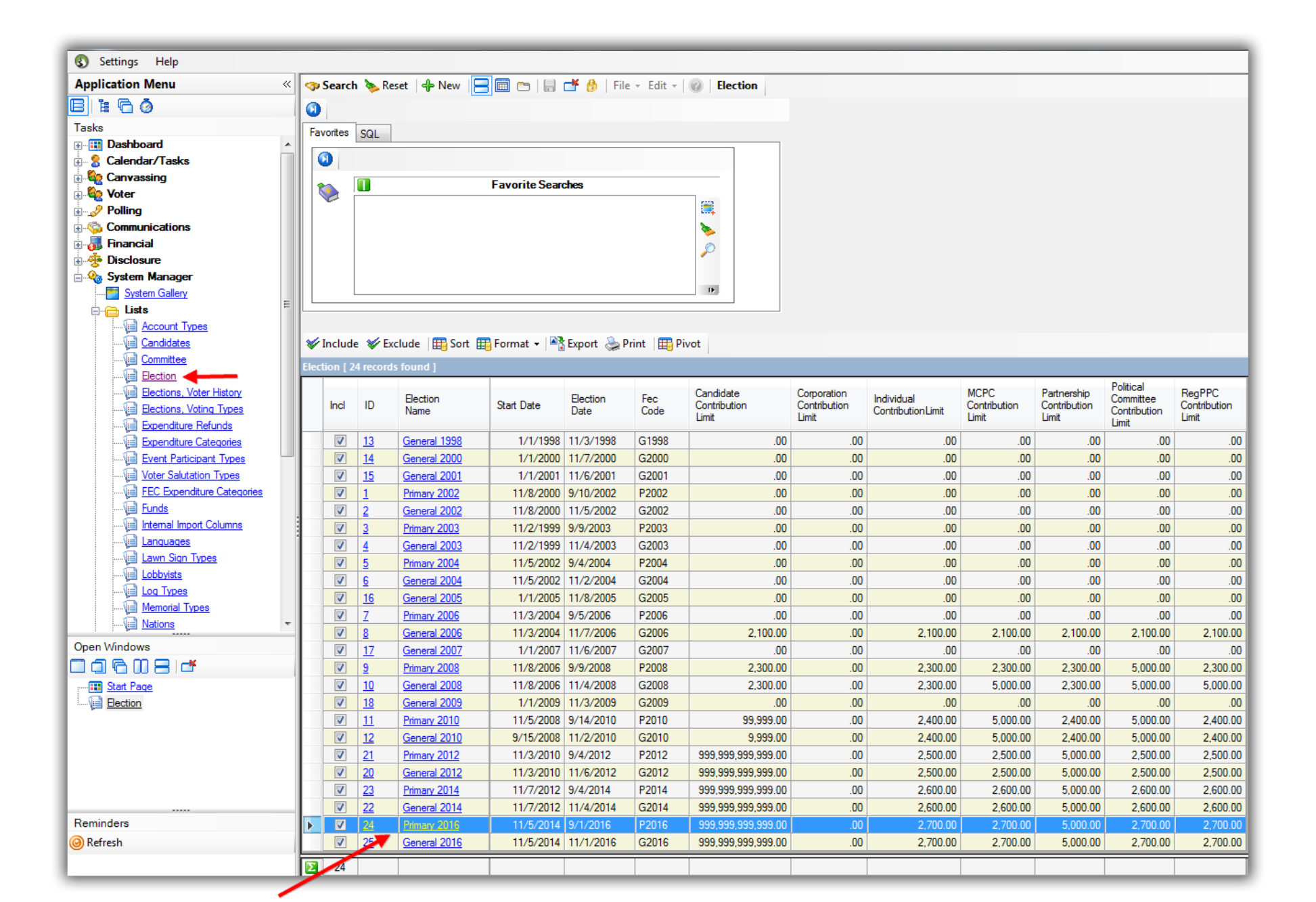

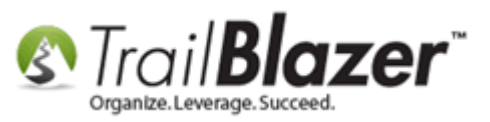

If you only want certain **precincts** within your database to display in the drop-down on Mobile Base Camp you'll need to send us that list as well. *This can be altered election by election on our end.* 

Your current list of precincts can be viewed by following **Application Menu > System Manager > Lists > Precincts**:

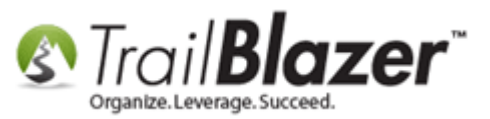

# Precinct list, where you can select which ones you need enabled for poll watching, otherwise we'll enable all that are in the database.

| 🔇 Settings Help                |      |           | -             |                      |          |           |            |          |         |       |             |       |               |
|--------------------------------|------|-----------|---------------|----------------------|----------|-----------|------------|----------|---------|-------|-------------|-------|---------------|
| Application Menu «             |      | Search    | 🔈 Reset       | 🕂 New 🛛 🚍 🛅 😁 🛛      | 8 💣 🙆    | File 👻    | Edit 👻   🌘 | Precin   | ct List |       |             |       |               |
| e i Gø                         |      |           |               |                      |          |           |            |          |         |       |             |       |               |
| Tasks                          | En   | voritee   | Precinct      | Ø 501                |          |           |            |          |         |       |             |       |               |
| Polling                        |      | onices    |               | JQL                  |          |           |            |          | ]       |       |             |       |               |
| Communications                 |      | 2         |               |                      |          |           |            |          |         |       |             |       |               |
| 🗄 🚮 Financial                  |      | an 6      | Precinct Nan  | ne: /n               | Poll (   | City:     |            |          |         |       |             |       |               |
| 🗄 🌞 Disclosure —               |      |           | Poll Location |                      | Poll 9   | State:    |            |          |         |       |             |       |               |
| 📄 🍫 System Manager             |      |           |               |                      | P        |           |            |          |         |       |             |       |               |
| System Gallery                 |      |           | Poll Street:  |                      | POIL 2   | Lip Code: |            |          |         |       |             |       |               |
|                                |      | ł         | Poll street2: |                      |          |           |            |          |         |       |             |       |               |
| Account Types                  |      |           |               |                      |          |           |            |          |         |       |             |       |               |
| Committee                      |      |           |               |                      |          |           |            |          |         |       |             |       |               |
| Election                       |      |           |               |                      |          |           |            |          |         |       |             |       |               |
| Elections, Voter History       |      |           |               |                      |          |           |            |          |         |       |             |       |               |
| Elections, Voting Types        |      | Edit 1    | 🖉 Include     | 🖋 Exclude 🛛 🎞 Sort 🎞 | Format + | Export    | 🚴 Print    | Pivot    |         |       |             |       | _             |
| Expenditure Refunds            |      |           | 1.04.40       | •                    | ,        |           | ALC:       | 100      |         |       |             |       | _             |
| Expenditure Categories         | Prec | inct List | t [ 2140 reco | ras touna j          |          |           |            |          |         |       |             |       | -             |
| <u>Event Participant Types</u> |      | Incl      | Precinct      | Precipct Name        | Precinct | Poll      | Poll       | Poll     | Poll    | Poll  | Poll<br>Zin | Use   | Poll<br>Watch |
|                                |      |           | ID            |                      | Code     | Location  | Street     | Street 2 | City    | State | Code        | Count | Enabled       |
|                                |      | 1         | 1880          | ACOMA TOWNSHIP       | 0005     |           |            |          |         |       |             | 3     |               |
| Viel Funds                     |      | <b>V</b>  | <u>1645</u>   | ACTON TWP.           | 0005     |           |            |          |         |       |             | 2     |               |
| Internal Import Columns        |      | 1         | <u>2088</u>   | ADA W-1              | 0005     |           |            |          |         |       |             | 1     |               |
|                                |      | <b>V</b>  | 2202          | ADA W-2              | 0010     |           |            |          |         |       |             | 1     |               |
|                                |      | <b>V</b>  | <u>2267</u>   | ADAMS                | 0005     |           |            |          |         |       |             | 1     |               |
|                                |      | <b>V</b>  | <u>1970</u>   | ADAMS TWP.           | 0010     |           |            |          |         |       |             | 3     |               |
|                                |      | <b>V</b>  | <u>612</u>    | ADRIAN               | 0005     |           |            |          |         |       |             | 3     |               |
| Nations                        |      | <b>V</b>  | <u>1331</u>   | AFTON W-1 P-1        | 0005     |           |            |          |         |       |             | 1     |               |
| Non-Monetary Types             |      | <b>V</b>  | <u>870</u>    | AITKIN               | 0005     |           |            |          |         |       |             | 2     |               |
| Office Types                   |      | <b>V</b>  | 2277          | AKELEY               | 0005     |           |            |          |         |       |             | 2     |               |
| Payment Types                  |      | <b>V</b>  | <u>1098</u>   | AKELEY TWP.          | 0010     |           |            |          |         |       |             | 2     |               |
|                                |      | <b>V</b>  | <u>1034</u>   | ALBANY               | 0005     |           |            |          |         |       |             | 3     |               |
| Relationships                  |      | 1         | <u>1411</u>   | ALBERT LEA W-1 P-1   | 0005     |           |            |          |         |       |             | 1     |               |
|                                |      |           |               |                      |          |           | _          |          |         |       |             |       |               |

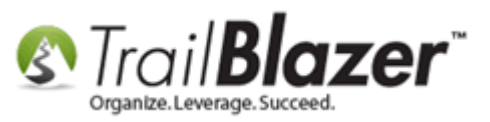

If you don't want to go through and select which precincts to include in the poll watching app we'll enable all that are in the database.

Once these steps are finished, we'll update you that it's ready (*this can take anywhere from a couple hours to a few days depending on the size of the database*).

As soon as we give you the go-ahead you can have your poll watchers log into Mobile Base Camp at www.trailblz.info/YourDatabaseName/Mobiin my example I logged in at http://www.trailblz.info/democampaign\_joel/mobi.

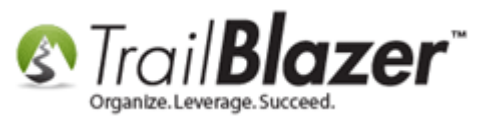

8

### (Your secure login is hosted at www.trailblz.info/YourDatabaseName/mobi)

| <b>* *</b> | •   | https      | ://tra | ilblz.i | nfo/d | lemo | can | nŗ | ▼ | C |        | ۹.        | Seai | rch | _        |            | ] 1      | -  | â | ♥ | ł | , | Â | Ý | 1 | » | = | = |
|------------|-----|------------|--------|---------|-------|------|-----|----|---|---|--------|-----------|------|-----|----------|------------|----------|----|---|---|---|---|---|---|---|---|---|---|
| <u> </u>   |     |            |        |         |       |      |     |    | Ŝ |   | T<br>N | RA<br>∕IO | ILE  | BL/ | AZ<br>Ba | ER "<br>se | "<br>Cai | mp |   |   |   |   |   |   |   |   |   |   |
| Userna     | ame | <b>)</b> : |        |         |       |      |     | _  | - |   |        |           |      |     |          |            |          |    |   |   |   |   |   |   |   |   | _ |   |
| Passwo     | ord | :          |        |         |       |      |     |    |   |   |        |           |      |     |          |            |          |    |   |   |   |   |   |   |   |   |   |   |
|            |     |            |        |         |       |      |     |    |   |   |        | odi       | in l | Ra  | sel      | <b>Can</b> | nn       |    |   |   |   |   |   |   |   |   |   |   |
|            |     |            |        |         |       |      |     |    |   | _ |        | Jogi      |      | Ju  |          | Jun        | 4        |    |   |   |   |   | - |   |   | - | _ |   |
|            |     |            |        |         |       |      |     |    |   |   |        |           |      |     |          |            |          |    |   |   |   |   |   |   |   |   |   |   |
|            |     |            |        |         |       |      |     |    |   |   |        |           |      |     |          |            |          |    |   |   |   |   |   |   |   |   |   |   |
|            |     |            |        |         |       |      |     |    |   |   |        |           |      |     |          |            |          |    |   |   |   |   |   |   |   |   |   |   |
|            |     |            |        |         |       |      |     |    |   |   |        |           |      |     |          |            |          |    |   |   |   |   |   |   |   |   |   |   |
|            |     |            |        |         |       |      |     |    |   |   |        |           |      |     |          |            |          |    |   |   |   |   |   |   |   |   |   |   |
|            |     |            |        |         |       |      |     |    |   |   |        |           |      |     |          |            |          |    |   |   |   |   |   |   |   |   |   |   |

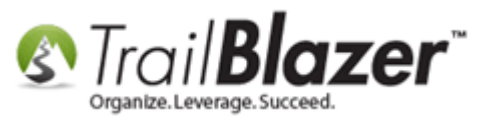

This is what it looks like *prior* to poll watching being activated:

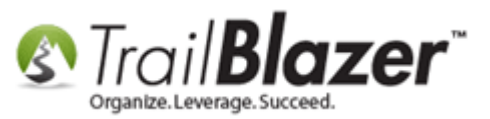

| Application Menu                                                                                                    |                                                            |
|----------------------------------------------------------------------------------------------------|------------------------------------------------------------|
| Search Voter                                                                                                    | O                                                          |
| PinPoint Canvassing                                                                                                    | 0                                                          |
| Poll Watching [Inactive]                                                                                                    | 0                                                          |
| This feature of Mobile Base (<br>display as [Inactive] until you                                                                                                 | Camp will                                                  |
| This feature of Mobile Base (<br>display as [Inactive] until you<br>to our support department the<br>the election for 'Poll Watchin                              | Camp will<br>a put in the request<br>nat we enable<br>ng'. |
| This feature of Mobile Base<br>display as [Inactive] until you<br>to our support department the<br>the election for 'Poll Watchin<br>Email: support@trailblz.com | Camp will<br>u put in the request<br>nat we enable<br>ng'. |

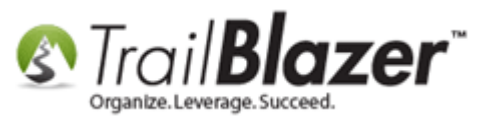

Once we complete the steps above it will look like this:

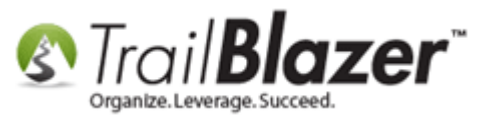

| Ø |
|---|
|   |
| 0 |
|   |
|   |
|   |

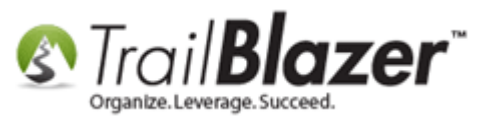

Click on the **[Poll Watching]** button, and select the **precinct** from the drop-down where you will be stationed. *In my example I chose the first one in my list "Alliance 1-A"*.

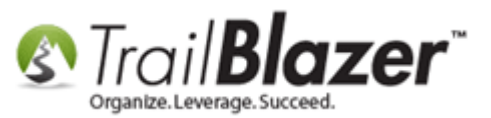

|                                                                   | ۲                                                                                                    | Poll Watching        |
|-------------------------------------------------------------------|----------------------------------------------------------------------------------------------------|----------------------|
| Select the precinct from the drop-down where you'll be stationed. | Select Precinct:<br>ALLIANCE 1-B<br>ALLIANCE 1-C<br>ALLIANCE 1-C<br>ALLIANCE 2-A<br>ALLIANCE 2-B<br>ALLIANCE 2-D<br>ALLIANCE 2-D<br>ALLIANCE 3-A<br>ALLIANCE 3-B<br>ALLIANCE 3-C<br>ALLIANCE 3-E<br>ALLIANCE 4-A<br>ALLIANCE 4-A<br>ALLIANCE 4-B<br>ALLIANCE 4-D<br>ALLIANCE 4-F | Precincts Total: 309 |

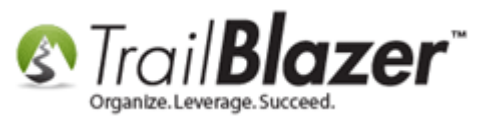

Tap on the [Start Polling] button to proceed.

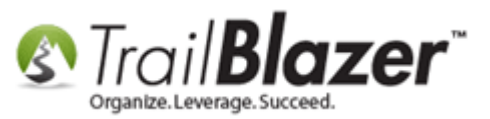

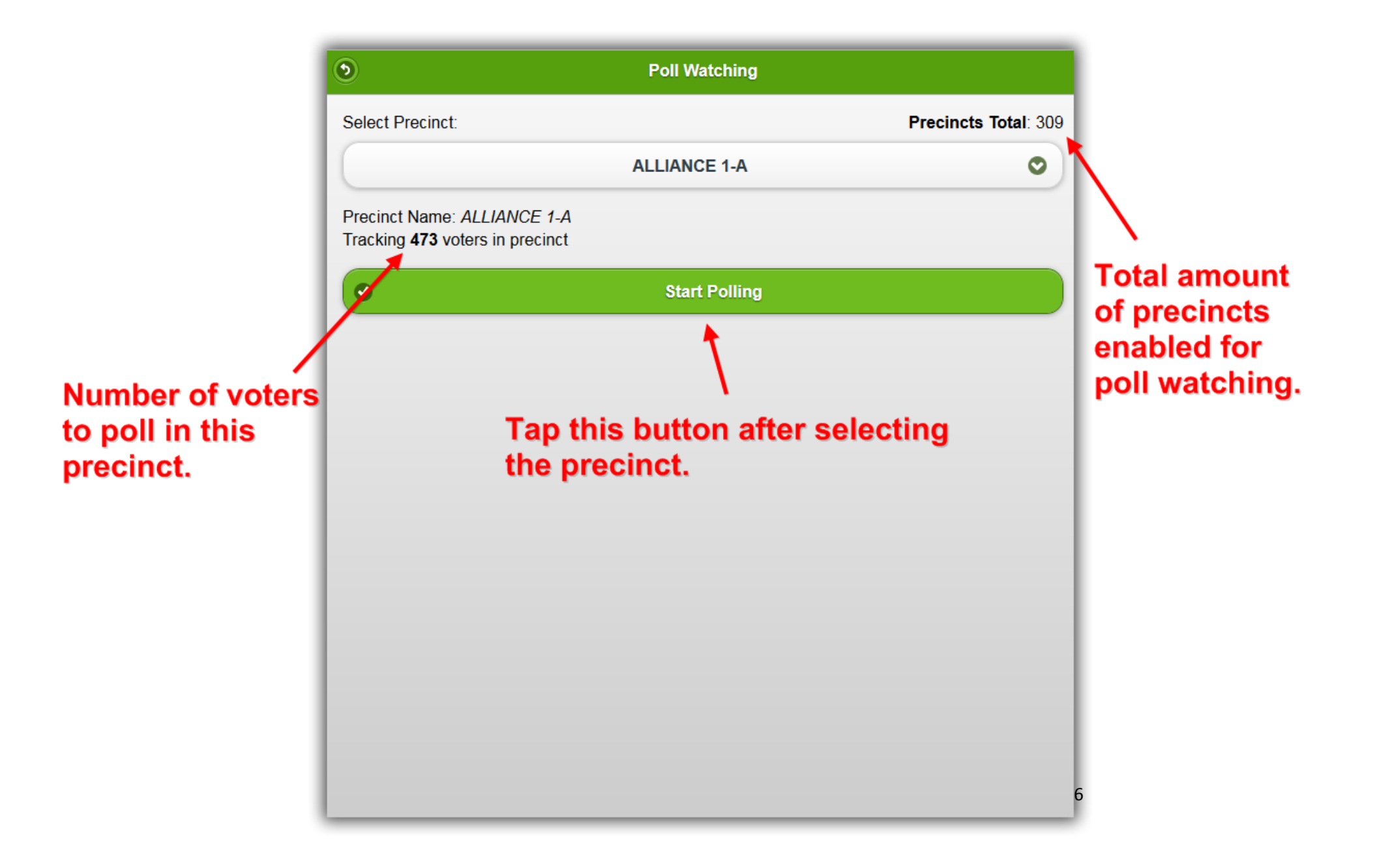

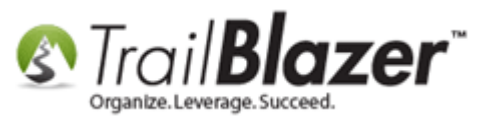

You can search by **Last Name** as voters finish voting, then tap on their record to open it. *In my example I searched this precinct for "Anderson" and selected "John H Anderson"*.

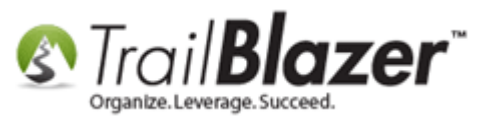

| ٢                                  | ALLIANCE 1-A                                        | Options |               |
|------------------------------------|-----------------------------------------------------|---------|---------------|
| Anderson                           |                                                     | 8       |               |
| Previous Next Page                 | Search by last name                                 | · `     |               |
| Page 1 of 1                        |                                                     |         | Clear search. |
| A                                  |                                                     |         |               |
| Anderson, John H<br>143 Ely St E   |                                                     | C       |               |
| Tap on the vote<br>so you can flag | r's record after they vote<br>them as having voted. |         |               |
|                                    |                                                     |         |               |
|                                    |                                                     |         | 18            |

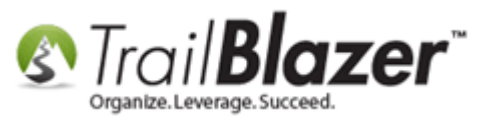

Check the box for **Voted**, and then tap on **[Save and Close]** to finish. *If you make a mistake you can open the voter's record back up and uncheck that box*.

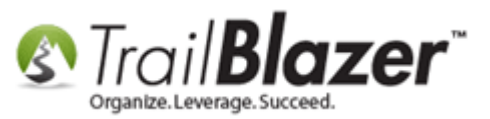

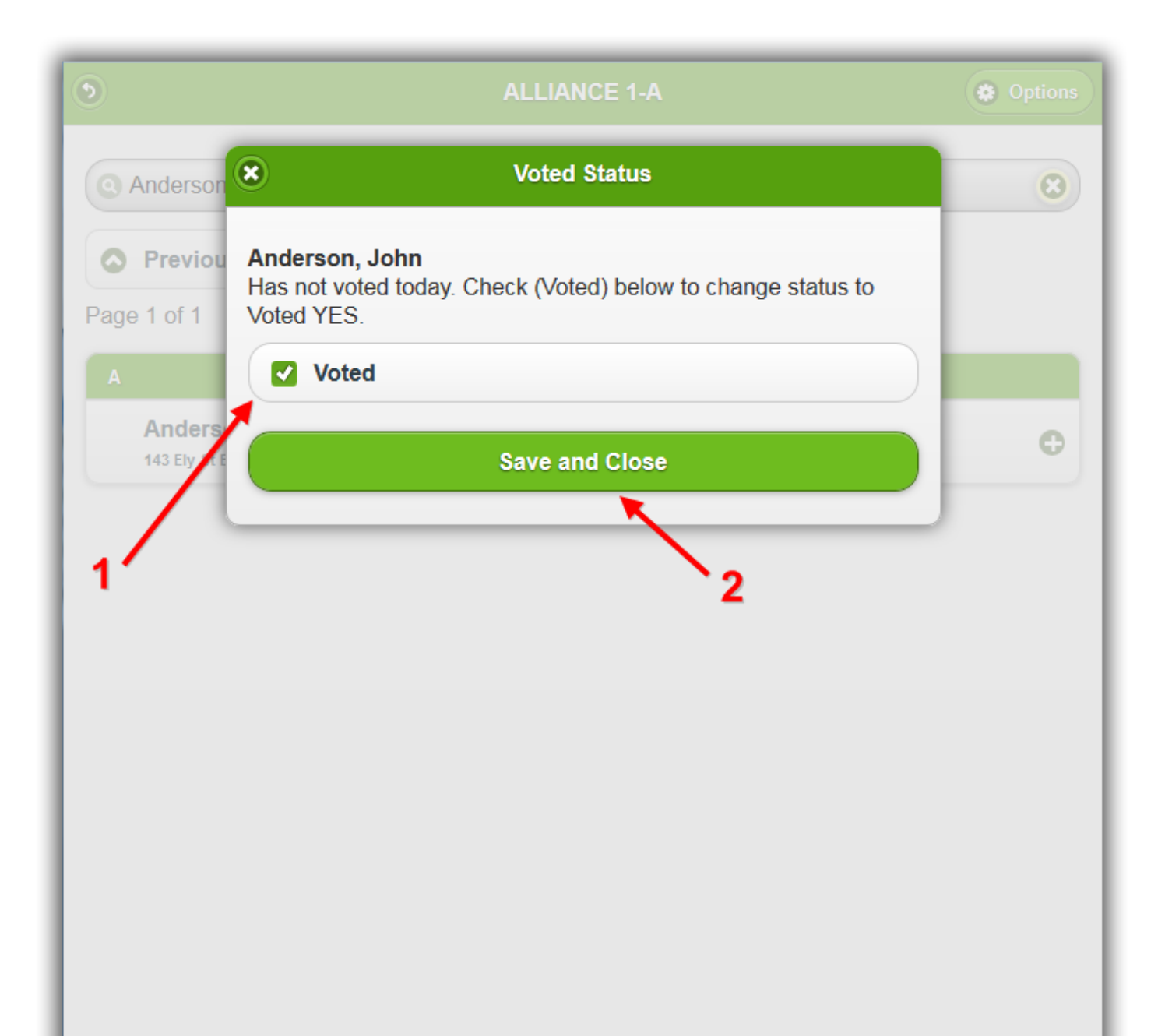

20

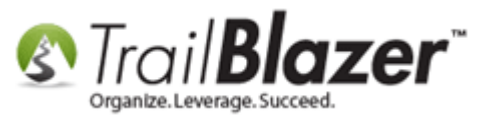

Once the voter is marked as 'voted' the background of the row in their record will turn slightly yellow. *My example is below.* 

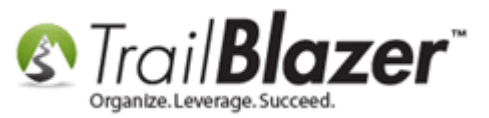

| ۲                           | ALLIANCE 1                              | -A Options                    |
|-----------------------------|-----------------------------------------|-------------------------------|
| Anderson                    |                                         | 8                             |
| Previous                    | Next Page                               |                               |
| Page 1 of 1                 |                                         |                               |
| А                           |                                         |                               |
| Anderson, J<br>143 Ely St E | ohn H                                   | ¢                             |
| Onc<br>back                 | the voter is flagg<br>ground turns slig | ged as voted the htly yellow. |
|                             |                                         |                               |
|                             |                                         |                               |
|                             |                                         |                               |
|                             |                                         |                               |

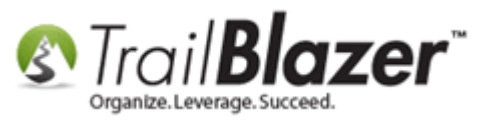

Repeat these steps until the polling places close. The next steps show how to utilize the data that's being collected. *These final steps assume you have access to your database and not just web passed polling access.* 

**Tip:** To use the Mobile Base Camp web app more effectively take a look at <u>this article</u>. It will show you how to configure your device with shortcuts to quick-launch the 'app', and how to keep the device screen on longer so you don't need to log in over-and-over.

In your database navigate to the **Voters** list > **Attribute** tab.

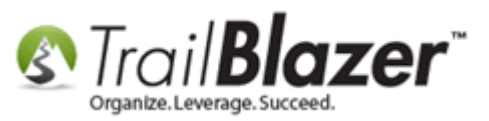

| 💀 Settings Help                      |     |             |           |              |                |             |          |             |               |          |                |        |        |          |      |        |    |      |    |     |      |  |
|--------------------------------------|-----|-------------|-----------|--------------|----------------|-------------|----------|-------------|---------------|----------|----------------|--------|--------|----------|------|--------|----|------|----|-----|------|--|
| Application Menu «                   | -   | Search      | n 🌭 Res   | et   👍 Nev   | N E            | 3 📾 📼       | 🗐 🖻      | 🛉 👸   Fi    | ile 🕶 Edit 👻  | 🕜   🎥 Ii | nclude Other   | Voters |        |          |      |        |    |      |    |     |      |  |
| B 1 G Ø                              |     |             |           |              |                | _           |          |             |               |          |                |        |        |          |      |        |    |      |    |     |      |  |
| Tasks                                | Ea  | vorites     | General   | Address      | louseh         | old Vote I  | listory  | Attribute   | Canvass Poll  | Lawn S   | ian Contribute | Pledge | Event  | og Admin | SQL  |        |    |      |    |     |      |  |
|                                      |     |             |           | 1.00.000 1   |                |             | liocory  |             |               |          | ign contributo | Thougo | 210.11 |          | 1042 |        |    |      |    |     |      |  |
| 🗄 🔗 Calendar/Tasks                   |     | Include     | Exclude   |              |                |             |          |             |               |          |                |        |        |          |      |        |    |      |    |     | <br> |  |
| 🖶 🦣 Canvassing                       |     | 0           |           |              |                |             |          |             |               |          |                |        |        |          |      |        |    |      |    |     |      |  |
|                                      |     | 80          | 🔘 In pre  | cisely       |                | Attribute   |          |             |               |          |                |        | Yes [  | ate From | Da   | ite To |    | Note |    |     | -    |  |
| <b>9</b> <u>Minnesota Voter List</u> |     |             | ⊚ In at I | east         |                | ÷-(         | 🗎 Law    | n Sign Rea  | uests         |          |                |        |        |          |      |        |    |      |    |     |      |  |
| 🕉 <u>Addresses</u>                   |     |             | 🔘 In ran  | ige          |                | ÷           | Not      | - Hidden/A  | rchived Recon | ds       |                |        |        |          |      |        |    |      |    |     |      |  |
|                                      |     |             | 🔘 In all  |              | _ []           | Đ.          | Plac     | e your orde | er            |          |                |        |        |          |      |        |    |      |    |     | = 🏸  |  |
|                                      |     |             | 0         | to 0         | × I            |             | Poll     | Watch - Pr  | imary 2016    |          |                |        |        |          |      |        |    |      |    |     |      |  |
|                                      |     |             | of 0 se   | lected       |                |             |          | Voted       |               |          |                |        |        |          |      |        |    |      |    |     |      |  |
| Contributions/Pledges                |     |             |           |              | -              | -<br>-      | ⇒ Soci   | ial Network | ina           |          |                |        |        |          |      |        |    |      |    |     | -    |  |
| Product Sales                        |     |             |           |              |                |             |          |             |               |          |                |        |        |          |      |        |    |      |    |     |      |  |
| 🗄 🍅 Logs                             |     |             |           |              |                |             |          |             |               |          |                |        |        |          |      |        |    |      |    |     |      |  |
| 🗄 🥜 Polling                          |     |             |           |              |                |             |          |             |               |          |                |        |        |          |      |        |    |      |    |     |      |  |
| E Communications                     |     | in the late |           |              |                |             |          |             |               |          |                |        |        |          |      |        |    |      |    |     |      |  |
| 🗄 🚮 Financial                        |     | Edit        | V Includ  | e 😻 Exclu    | ide            | ⊞ Sort ⊞    | Forma    | it 👻 🔤 🖀 🗄  | xport 📚 Pri   | nt 🔲 De  | tail 💽 Summ    | ary 🛄  |        | Pivot    |      |        |    |      |    |     |      |  |
| 🗄 🋫 Disclosure                       | Vot | er List [   | enter s   | earch criter | ia ab <u>o</u> | ve, then pr | ess "Sea | rch" ]      |               |          |                |        |        |          |      |        | _  |      |    |     | <br> |  |
| 🗄 🍓 System Manager                   |     |             |           | Last         |                | First       |          | Address     |               |          | ~              |        | Zip    | Birth    | -    |        | -  |      |    | Rea |      |  |
|                                      |     | Incl        | ID        | Name         | -              | Name        | MI       | Туре        | Address       |          | City           | State  | Code   | Date     | Gend | County | CD | SD   | LD | ld  |      |  |
|                                      | D   | 0           |           |              |                |             |          |             |               |          |                |        |        |          |      |        |    |      |    |     |      |  |

There will be a new attribute folder called "**Poll Watch** – *Name of Election*" with a new attribute item called "**Voted**". *In my example the attribute item is called* "*Poll Watch* – *Primary 2016*".

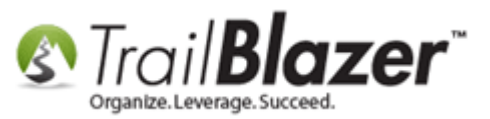

# This attribute folder and item get created automatically once the polling feature is activated for an election.

| Yorites General Address Hound | sehold Vote History Attribute Canvass Poll Lawn Sign Contribut                                                                                                    | Voters | Log Admin SQL     |      |     |
|-------------------------------|----------------------------------------------------------------------------------------------------|--------|-------------------|------|-----|
| In precisely     In at least  | Attribute                                                                                                    | Yes D  | Date From Date To | Note |     |
| In range                      | Not - Hidden/Archived Records      Place your order      Place your order      Plac |        |                   |      | = × |
| of 0 selected                 | Poll Watch - Primary 2016                                                                                                    |        |                   |      |     |

To see everyone who's voted in the current election check the attribute box in the '**Yes**' column, and then click [**Search**]. In my example it returned 10 voter records who had so far voted in my mock election.

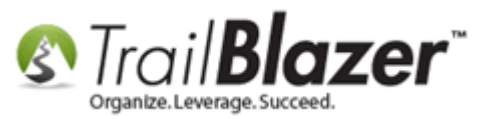

# How to Setup and Use the Mobile Poll Watching App

|         | Sea      | rch R                          | eset   🐥 Ni               | ew       | ehold Vote     | History ۶             | Attribute                                       | Edit 🗸   🕢   🎥 Incluc<br>Canvass   Poll   Lawn Si | le Other   '<br>ign Contribu | Voters<br>Ite Pledge | e Eve  | ent Log         | Admin SG      | ۹L     |          |    |          |     |         |   |
|---------|----------|--------------------------------|---------------------------|----------|----------------|-----------------------|-------------------------------------------------|---------------------------------------------------|------------------------------|----------------------|--------|-----------------|---------------|--------|----------|----|----------|-----|---------|---|
|         |          | nclude E                       | xclude                    |          |                |                       |                                                 |                                                   |                              |                      |        |                 |               |        |          |    |          |     |         |   |
|         |          | v<br> <br>  ○ ln j<br>  ○ ln j | precisely<br>at least     | [        | Attribute      | e<br>🗁 Lawn S         | ian Request                                     | •                                                 |                              | Yes                  | 5      | Date From       | Date          | e To   | Note     |    |          |     | -       |   |
|         |          | ⊚ In<br>⊚ In a                 | range<br>all              |          |                | Not - Hi              | idden/Archiv<br>our order                       | ed Records                                        |                              |                      |        |                 |               |        |          |    |          |     |         | 2 |
|         |          | of 1                           | selected                  | V        |                | Poll W                | l <mark>atch - Prin</mark><br>ted<br>Networking | nary 2016                                         |                              |                      | ✓<br>✓ |                 |               |        |          |    |          |     |         | , |
|         |          |                                |                           |          |                |                       |                                                 |                                                   |                              |                      |        | $\overline{\ }$ |               |        |          |    |          |     |         |   |
| Results | 📑 Edit   | 🛛 🞸 Incl                       | ude 😻 Exc                 | lude     | 🖽 Sort 🗄       | 🖥 Format 👻            | Expo                                            | rt 🔈 Print 🔲 Detail                               | 🗃 Summa                      | v 00 E               | 3   🕅  | Pivot           | 1             |        |          |    |          |     |         |   |
| -       | Voters [ | 10 records                     | s found ]<br>Last<br>Name |          | First<br>Name  | MI                    | Address<br>Type                                 | Address                                           | Address<br>Line 2            | City                 | State  | Zip<br>Code     | Birth<br>Date | Gender | County   | CD | SD       | LD  | Reg Id  |   |
|         |          | 7 <u>698</u>                   | Anderson                  | <u>n</u> | Bradley        |                       |                                                 | 3320 Douglas Dr N                                 | Apt 12                       | Crystal              | MN     | 55422           | 1/1/1958      | М      | Hennepin | 05 | 45       | 45B | 3938852 | • |
|         |          | <u>////</u><br>/] 885          | Andersor                  | n<br>n   | David<br>Irene | <u>B</u><br>Elizabeth |                                                 | 2949 Hampshire Ave N<br>2900 Douglas Dr N         | Apt 321                      | Crystal              | MN     | 55427           | 1/1/1953      | F      | Hennepin | 05 | 45<br>45 | 45B | 955373  | - |
|         |          | 16473                          | 4 Andersor                | n        | Kelly          | Linnea                |                                                 | 3325 Xenia Ave N                                  | 7.021                        | Crystal              | MN     | 55422           | 1/1/1965      |        | Hennepin | 05 | 45       | 45B | 947811  | - |
|         |          | 15199                          | 5 Anderson                | n        | Richard        | Allen                 |                                                 | 7001 30th Ave N                                   |                              | Crystal              | MN     | 55427           | 1/1/1965      |        | Hennepin | 05 | 45       | 45B | 4537115 |   |
|         |          | <u>14894</u>                   | Haagens                   | son      | Gerald         | Δ                     | <u></u>                                         | 2709 Idaho Ave N                                  |                              | Crystal              | MN     | 55427           | 1/1/1934      | М      | Hennepin | 05 | 45       | 45B | 955475  |   |
|         |          | <u>14931</u>                   | Haataja                   |          | Penny          | Rae                   | <u></u>                                         | 6917 Valley PI N                                  |                              | Crystal              | MN     | 55427           | 1/1/1961      | F      | Hennepin | 05 | 45       | 45B | 1486475 | - |
|         |          | 15891                          | 6 Hansen                  |          | Jesse<br>Soott | Lee                   | <u>~</u>                                        | 3349 Welcome Ave N                                |                              | Crystal              | MN     | 55422           | 1/1/1985      | M      | Hennepin | 05 | 45       | 45B | 3841473 | - |
|         |          | 15676                          | Hanson                    |          | Leanne         | Gibson                |                                                 | 2747 Brookridge Ave N                             |                              | Crystal              | MN     | 55427           | 1/1/1962      | F      | Hennepin | 05 | 45<br>45 | 45B | 1446042 | - |
|         |          |                                |                           |          |                |                       |                                                 |                                                   |                              |                      |        |                 |               |        |          |    |          |     |         |   |

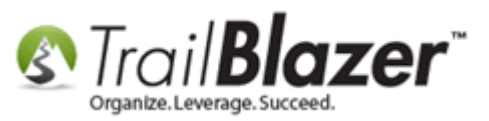

This basically sums up the steps to setup poll watching, using the mobile app, and run queries by the results as they're collected. Continue reading to learn how to build a **pivot** report off the data you collect - for instance you can get quick totals of voters by precinct, and getting even more advanced by adding in their party types.

# **Steps to Build a Pivot Summary Report that Details Voter Counts by Precinct**

In the **Voters** list search for everyone who has voted in your current election, you'll do this by using the new attribute detailed in the steps above. *In my example it returned* **3,157** *voters for my mock election.* 

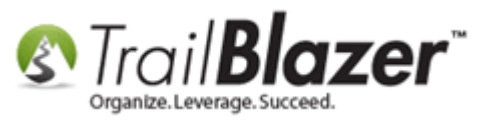

### Search and load all voters who have voted in your current election.

| Settings Help 3                                                                                                    |      |                | _                                                                                                    |                                                                 |                                 |                                                                 |                                                              |                                        |                   |                                       |       |            |               |        |           |    |    |            |         |
|----------------------------------------------------------------------------------------------------|------|----------------|----------------------------------------------------------------------------------------------------|-----------------------------------------------------------------|---------------------------------|-----------------------------------------------------------------|--------------------------------------------------------------|----------------------------------------|-------------------|---------------------------------------|-------|------------|---------------|--------|-----------|----|----|------------|---------|
| Application Menu «                                                                                                    |      | Searc          | ch 🌭 R                                                                                                | eset 🛛 🕂 New 🗍                                                  | 8 🖻 📼                           | 🖯 🏕 👸                                                           | File - Ed                                                    | it 👻 🕜 🛛 🎥 Include Oth                 | er <b>Voter</b>   | s                                     |       |            |               |        |           |    |    |            |         |
| e i Gø                                                                                                    | 0    |                |                                                                                                    |                                                                 |                                 |                                                                 |                                                              |                                        |                   |                                       |       |            |               |        |           |    |    |            |         |
| Tasks<br>Tasks<br>Calendar/Tasks<br>Calendar/Tasks<br>Canvassing<br>Voter                                                                                                    | Fav  | vorites<br>Inc | Genera                                                                                                | al Address Hous                                                 | sehold Vote H                   | istory 🎾 Att                                                    | ribute Canv                                                  | rass Poll Lawn Sign C                  | Contribute F      | ledge Event Log                       | ı Adr | min SQL    |               |        |           |    |    |            |         |
| Voters - 1                                                                                                    |      | 80             | 🔘 In                                                                                                  | precisely                                                       | Attribute                       |                                                                 |                                                              |                                        |                   | Yes Date Fro                          | m     | Date To    | Note          |        |           |    | -  |            |         |
| Minnesota Voter List     Addresses     Addresses     Minuscholds     Lawn Signs     Contributions/Pledges     Product Sales     Soft Contributions/Pledges     Contributions/Pledges     Contributions/Pledges     Soft Contributions/Pledges     Contributions/Pledges     Soft Contributions/Pledges     Soft C | Vote | Edit           | <ul> <li>In :</li> <li>In :</li> <li>In :</li> <li>of 1</li> <li>* Incl</li> <li>157 recol</li> </ul> | at least<br>range<br>all<br>to 0 v<br>selected<br>ude ¥ Exclude | ● €<br>● €<br>● €<br>● €<br>● € | Lawn Sign Not - Hidde Place your Poll Watc Social Nets Format - | Requests<br>n/Archived F<br>order<br>th - Primary<br>working | Records 2016 Print EDetail Constraints | 2<br>mmary (      | □ □ □ □ □ □ □ □ □ □ □ □ □ □ □ □ □ □ □ |       |            |               |        |           |    |    |            |         |
| 🗄 🍇 System Manager                                                                                                    |      | Incl           | ID 🔺                                                                                                  | Last Name                                                       | First<br>Name                   | МІ                                                              | Address<br>Type                                              | Address                                | Address<br>Line 2 | City                                  | State | Zip Code   | Birth<br>Date | Gender | County    | CD | SD | LD         | Reg Id  |
|                                                                                                    |      |                | Z                                                                                                    | Aalegaard                                                       | Wendy                           | مل                                                              | <b>%</b>                                                     | 3040 Sumter Ave N                      | Apt 102           | Crystal                               | MN    | 55427-2757 | 1/1/1977      | F      | Hennepin  | 05 | 45 | 45B        | 3599865 |
|                                                                                                    |      | V              | 100                                                                                                   | Achterling                                                      | Scott                           | David                                                           | <b>%</b>                                                     | 11281 Osage St NW                      |                   | Coon Rapids                           | MN    | 55433      | 1/1/1979      | М      | Anoka     | 03 | 36 | 36B        | 3676439 |
|                                                                                                    |      | V              | 233                                                                                                   | <u>Agan</u>                                                     | Geraldine                       | Eddie                                                           | <u></u>                                                      | 3542 Grimes Ave N                      |                   | Robbinsdale                           | MN    | 55422      | 1/1/1957      |        | Hennepin  | 05 | 45 | 45B        | 3882426 |
|                                                                                                    |      | V              | <u>234</u>                                                                                            | <u>Agan</u>                                                     | Robert                          | Earl                                                            | <u></u>                                                      | 3542 Grimes Ave N                      |                   | Robbinsdale                           | MN    | 55422      | 1/1/1956      | М      | Hennepin  | 05 | 45 | 45B        | 3882425 |
|                                                                                                    |      | <b>V</b>       | <u>236</u>                                                                                            | Agar                                                            | Kenneth                         | L                                                               | <u></u>                                                      | 4204 Boone Ave N                       |                   | New Hope                              | MN    | 55428-4837 | 1/1/1944      | М      | Hennepin  | 05 | 45 | 45A        | 1149953 |
|                                                                                                    |      | V              | 237                                                                                                   | Agar                                                            | <u>Tanis</u>                    | V                                                               | <u></u>                                                      | 4204 Boone Ave N                       |                   | New Hope                              | MN    | 55428-4837 | 1/1/1945      |        | Hennepin  | 05 | 45 | 45A        | 1149954 |
|                                                                                                    |      |                | 238                                                                                                   | Agee                                                            | Chris                           | Andrew                                                          | <u></u>                                                      | 1945 Major Dr                          |                   | Golden Valley                         | MN    | 55422      | 1/1/1974      | M      | Hennepin  | 05 | 45 | 45B        | 1592924 |
|                                                                                                    |      |                | 240                                                                                                   | Agee<br>Aggrey-Evon                                             | Afua                            | Remington                                                       |                                                              | 40/1 Olivine Dr<br>9633 Thomas Ave N   |                   | Eagan<br>Brookhin Park                | MN    | 55122      | 1/1/19/2      | M      | Uakota    | 02 | 36 | 51A<br>36B | 3807628 |
|                                                                                                    |      | N.             | 241                                                                                                   | <u>Aquey-Fynn</u>                                               | Nua                             |                                                                 | <u>o</u> u                                                   | JUSS HIGHAS AVE IN                     |                   | DIOUKIYII FAIK                        | MIN   | 33444      | 1/1/13//      |        | riennepin | 03 | 30 | 300        | 3007020 |

Click on the Format drop-down and select Columns.

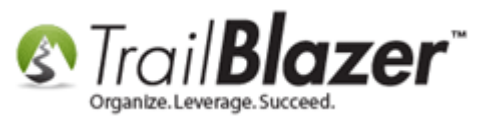

| 🗇 Search 🍗 Reset   🕂 New       | 8 🖬 🕒                                 | 🗟 🛃 👸                                                                                                    | File - Ed    | lit -   🕜   | Include C | ther Vot          | ers    |           |       |            |               |  |  |  |
|--------------------------------|---------------------------------------|----------------------------------------------------------------------------------------------------|--------------|-------------|-----------|-------------------|--------|-----------|-------|------------|---------------|--|--|--|
| 0                              |                                       |                                                                                                    |              |             |           |                   |        |           |       |            |               |  |  |  |
| Favorites General Address Hous | ehold Vote Hi                         | story 🔎 Att                                                                                                    | ribute Canv  | vass Poll   | Lawn Sign | Contribute        | Pledge | Event Log | g Adm | in SQL     |               |  |  |  |
|                                |                                       | -                                                                                                    |              |             |           |                   |        |           | -     |            |               |  |  |  |
|                                |                                       |                                                                                                    |              |             |           |                   |        |           |       |            |               |  |  |  |
|                                |                                       |                                                                                                    |              |             |           |                   |        |           |       |            |               |  |  |  |
| 💭 🔘 In precisely               | Attribute                             |                                                                                                    |              |             |           |                   | Yes    | Date Fro  | m     | Date To    |               |  |  |  |
| 👅 💿 In at least                | €.                                    | Lawn Sign                                                                                                    | Requests     |             |           |                   |        |           |       |            |               |  |  |  |
| in range                       | Đ 🕞                                   | Not - Hidde                                                                                                    | n/Archived F | Records     |           |                   |        |           |       |            |               |  |  |  |
|                                | ÷-(                                   | Place your                                                                                                    | order        |             |           |                   |        |           |       |            |               |  |  |  |
| 1 🔁 to 0 🔤                     | Ģ. (                                  | Poll Wate                                                                                                    | :h - Primary | 2016        |           |                   | ~      |           |       |            |               |  |  |  |
| of 1 selected                  | of 1 selected Voted 🔽                 |                                                                                                    |              |             |           |                   |        |           |       |            |               |  |  |  |
|                                | i i i i i i i i i i i i i i i i i i i | h Social Netv                                                                                                    | vorkina      |             |           |                   |        |           |       |            |               |  |  |  |
|                                |                                       |                                                                                                    |              |             |           |                   |        |           |       |            |               |  |  |  |
|                                |                                       |                                                                                                    |              |             |           |                   |        |           |       |            |               |  |  |  |
|                                |                                       |                                                                                                    |              |             |           |                   |        |           |       |            |               |  |  |  |
| Edit   🎸 Include 🛭 🞸 Exclude   | 🖽 Sort 🌐                              | Format 👻 📔                                                                                                    | 诸 Export 🥈   | 🍃 Print 🛛 🛅 | Detail 🖪  | Summary           | 00 8   | 📺 Pivot   |       |            |               |  |  |  |
| Voters [ 3157 records found ]  |                                       | <system< th=""><th>Format&gt;</th><th></th><th></th><th></th><th></th><th></th><th></th><th></th><th></th></system<> | Format>      |             |           |                   |        |           |       |            |               |  |  |  |
| Incl ID 🔺 Last Name            | First 🔳                               | Columns.                                                                                                    |              | ress        |           | Address<br>Line 2 | City   |           | State | Zip Code   | Birth<br>Date |  |  |  |
| ▶ 🔽 7 Aalegaard                | Wendy                                 | Select sav                                                                                                    | ea           |             |           |                   |        |           |       | 55427-2757 | 1/            |  |  |  |
| V 100 Achterling               | Scott                                 | Save                                                                                                    | Add or       | o Usag      |           | rormatting,       | Coon r | rapios    | IMIN  | 55433      | 1/1           |  |  |  |
|                                | Geraldine                             | Save As                                                                                                    |              | 2 Grime     | s Ave N   |                   | Robbin | nsdale    | MN    | 55422      | 1/1           |  |  |  |
| 234 <u>Aqan</u>                | Robert                                | A                                                                                                    | 1-614        | 2 Grime     | s Ave N   |                   | Robbin | nsdale    | MN    | 55422      | 1/            |  |  |  |
|                                | Kenneth                               | Assign as                                                                                                    | derault      | 4 Boone     | Ave N     |                   | New H  | lope      | MN    | 55428-4837 | 1/            |  |  |  |
| 237 <u>Aqar</u>                | Tanis                                 | V                                                                                                    | <u></u>      | 4204 Boone  | Ave N     |                   | New H  | lope      | MN    | 55428-4837 | 1/1           |  |  |  |
|                                | Chris                                 | Andrew                                                                                                    | <u></u>      | 1945 Major  | Dr        |                   | Golder | Nalley    | MN    | 55422      | 1/1           |  |  |  |
| 240 Agee                       | Paul                                  | Reminaton                                                                                                    |              |             | Dr        | z com/kh          | Eagan  |           | MN    | 55122      | 1/            |  |  |  |

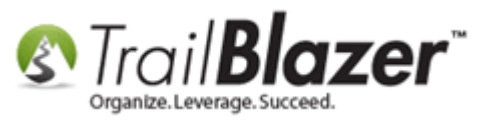

Under the **Voter** 'table' select **Party** from the list of columns.

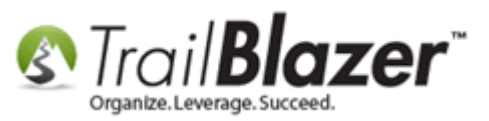

| Column Selection                                   |                                                                                                    |        |
|----------------------------------------------------|----------------------------------------------------------------------------------------------------|--------|
| Columns Attributes Vote History Format Table Voter | Columns [Voter]<br>NonMonContributions<br>NonMonContributions_Count<br>NonMonContributionsBeforePeriod<br>NonMonContributionsDateRange<br>NonMonContributionsThisPeriod<br>NonMonContributionsThruPeriodEnd<br>NonMonContributionsThruPeriodEnd |        |
| Joined Tables                                      | NonMonContributions Year I hruPeriodEnd<br>Notes<br>Occupation<br>Party<br>Party<br>Phone_Alt<br>Phone_Alt<br>Phone_Alt2<br>Phone_Alt2Ext<br>Phone_AltExt<br>Phone_Bus                                                                          |        |
| Progress                                           | OK.                                                                                                    | Cancel |

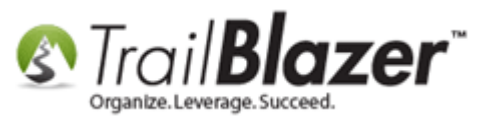

In the lower-left under the **Joined Tables** highlight the **Precinct** table, and then select **Precinct Name** from the list of columns on the right.

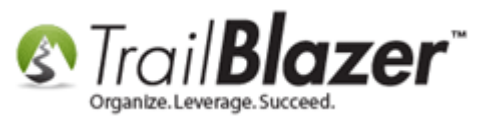

| S Column         | n Selection                                                                                       |                                                                                                    |        |
|------------------|---------------------------------------------------------------------------------------------------|----------------------------------------------------------------------------------------------------|--------|
| Columns<br>Table | Attributes Vote History Format                                                                    | Columns [Precinct]<br>Include<br>PollCity<br>PollLocation<br>PollNationCode<br>PollState<br>PollStreet |        |
| Joined Tab       | bles<br>Voter<br>Address [DefaultDisplay]<br>Address [Home]<br>Precinct<br>Address [Renistration] | PollStreet2<br>PollWatchEnabled<br>PollZipCode<br>PrecinctCode<br>PrecinctID<br>V PrecinctName         |        |
| Progress-        |                                                                                                   | 0K                                                                                                    | Cancel |

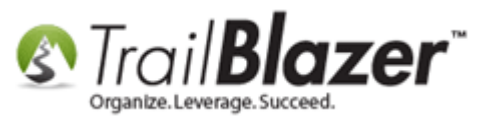

Click **[OK]** once the columns for Precinct Name and Party have been selected.

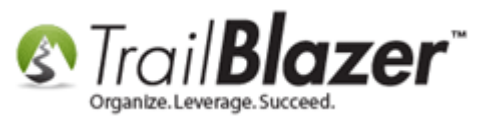

| Column Selection                       |                                                                                                    |        |
|----------------------------------------|----------------------------------------------------------------------------------------------------|--------|
| Columns Attributes Vote History Format |                                                                                                    |        |
| Table                                  | Columns [Precinct]                                                                                                    |        |
| Voter                                  | <ul> <li>Include</li> <li>PollCity</li> <li>PollLocation</li> <li>PollNationCode</li> <li>PollState</li> <li>PollStreet</li> <li>PollStreet2</li> <li>PollVatobEnabled</li> </ul> |        |
| Joined Tables                          | <ul> <li>PollZipCode</li> <li>PrecinctCode</li> <li>PrecinctID</li> <li>PrecinctName</li> <li>UseCount</li> </ul>                                                                 |        |
| Progress                               |                                                                                                    | Cancel |

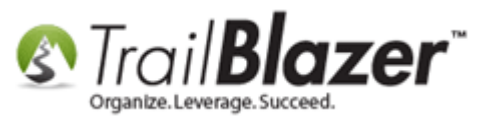

The new columns will display on the far right of the grid.

| v 📄 📾 📼       | History 🎾 Att | File ▼ Ed       | dit ▼   @   🎥 Include Otl<br>vass   Poll   Lawn Sign   ( | her   <b>Voter</b><br>Contribute   F | s<br>Pledge Event | Log Ad | min SQL    |               |        |               |     |    |     |         |       |                        |
|---------------|---------------|-----------------|----------------------------------------------------------|--------------------------------------|-------------------|--------|------------|---------------|--------|---------------|-----|----|-----|---------|-------|------------------------|
| Attribut      | e             |                 |                                                          |                                      | Yes Date          | From   | Date To    | Note          |        |               |     | ^  |     |         |       |                        |
|               | 📋 Lawn Sign   | Requests        |                                                          |                                      |                   |        |            |               |        |               |     | _  | s   |         |       |                        |
|               | 📄 Not - Hidde | n/Archived I    | Records                                                  |                                      |                   |        |            |               |        |               |     | _  | 0   |         |       |                        |
| <b>₽</b>      | Place your    | order           |                                                          |                                      |                   |        |            |               |        |               |     | =  |     |         |       |                        |
|               | Poll Watc     | h - Primary     | y 2016                                                   |                                      | V                 |        |            |               |        |               |     | _  |     |         |       |                        |
|               | Voted         |                 |                                                          |                                      |                   |        |            |               |        |               |     | -  |     |         |       |                        |
|               | C Social Netv | orking          |                                                          |                                      |                   |        |            |               |        |               |     |    |     |         |       |                        |
| de   🎛 Sort f | 📑 Format 👻 🖡  | 🖁 Export 👌      | 🍃 Print 🛛 🥅 Detail 🗔 Sı                                  | ummary 👖                             | ) 😑   🥅 Pivo      | t      |            |               |        |               |     |    |     |         |       |                        |
| First<br>Name | MI            | Address<br>Type | Address                                                  | Address<br>Line 2                    | City              | State  | Zip Code   | Birth<br>Date | Gender | County        | CD  | SD | LD  | Reg Id  | Party | Precinct Name          |
| Wendy         | <u>Jo</u>     | <u></u>         | 3040 Sumter Ave N                                        | Apt 102                              | Crystal           | MN     | 55427-2757 | 1/1/1977      | F      | Hennepin      | 05  | 45 | 45B | 3599865 | REP   | CRYSTAL W-1 P-02       |
| Scott         | David         | <u></u>         | 11281 Osage St NW                                        |                                      | Coon Rapids       | MN     | 55433      | 1/1/1979      | М      | Anoka         | 03  | 36 | 36B | 3676439 | REP   | COON RAPIDS W-3 P-1    |
| Geraldine     | Eddie         | <u></u>         | 3542 Grimes Ave N                                        |                                      | Robbinsdale       | MN     | 55422      | 1/1/1957      |        | Hennepin      | 05  | 45 | 45B | 3882426 | DEM   | ROBBINSDALE W-4        |
| Robert        | Earl          | <u></u>         | 3542 Grimes Ave N                                        |                                      | Robbinsdale       | MN     | 55422      | 1/1/1956      | М      | Hennepin      | 05  | 45 | 45B | 3882425 | DEM   | ROBBINSDALE W-4        |
| Kenneth       | L             | <u></u>         | 4204 Boone Ave N                                         |                                      | New Hope          | MN     | 55428-4837 | 1/1/1944      | М      | Hennepin      | 05  | 45 | 45A | 1149953 | DEM   | NEW HOPE P-04          |
| Tanis         | V             | <u></u>         | 4204 Boone Ave N                                         |                                      | New Hope          | MN     | 55428-4837 | 1/1/1945      |        | Hennepin      | 05  | 45 | 45A | 1149954 | REP   | NEW HOPE P-04          |
| Chris         | Andrew        | <u></u>         | 1945 Major Dr                                            |                                      | Golden Valley     | MN     | 55422      | 1/1/1974      | М      | Hennepin      | 05  | 45 | 45B | 1592924 | DEM   | GOLDEN VALLEY P-1A     |
| Paul          | Remington     | <u></u>         | 4071 Olivine Dr                                          |                                      | Eagan             | MN     | 55122      | 1/1/1972      | М      | Dakota        | 02  | 51 | 51A | 1292458 | DEM   | EAGAN P-5B             |
| Afua          |               | <u></u>         | 9633 Thomas Ave N                                        |                                      | Brooklyn Park     | MN     | 55444      | 1/1/1977      |        | Hennepin      | 03  | 36 | 36B | 3807628 | IND   | BROOKLYN PARK W-E P-6A |
|               |               |                 |                                                          |                                      | 0.11.14.0         | 8.451  | EE 400     | 1 /1 /1050    |        | 1 I among the | OF. | 45 | 400 | 1100500 | DEM   |                        |

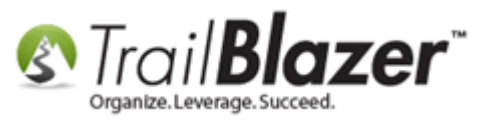

To get total voters by precinct with a breakdown of party, start by clicking the **[Pivot]** button.

| Search Seset Prev<br>Search Reset Prev<br>Favorites General Address Hou<br>Include Exclude                                                                                                    | Jsehold Vote History 🎢 Att                                                                                 | File - Edit -   ⊘  Sap Include  <br>ñbute Canvass Poll Lawn Sign | Other <b>Voters</b><br>Contribute Pledge | Event Log Ad       | dmin SQL            |                          |
|----------------------------------------------------------------------------------------------------|----------------------------------------------------------------------------------------------------|------------------------------------------------------------------|------------------------------------------|--------------------|---------------------|--------------------------|
| <ul> <li>In precisely</li> <li>In at least</li> <li>In range</li> <li>In all</li> <li>to 0 +</li> <li>of 1 selected</li> </ul>                                                                                                    | Attribute  Attribute  Lawn Sign  Attribute  Not - Hidde  Place your  Poll Watce  Voted  Voted  Social Netw | Requests<br>n/Archived Records<br>order<br>th - Primary 2016     | Yes                                      | Date From          | Date To             | Note                     |
| Edit   ¥ Include ¥ Exclude<br>Voters [ 3157 records found ]                                                                                                    | e   ़ Sort , Format マ   ▲<br>First MI                                                                      | Export 📚 Print 🕅 Detail 🗃                                        | Summary 11 🖶                             | Pivot<br>Create pi | vot table.          | Birth<br>Date Gender     |
| Image: Constraint of the second second sec | Wendy         Jo           Scott         David                                                             | 3040 Sumter Ave N<br>3040 Sumter Ave N<br>11281 Osage St NW      | Apt 102 Crystal<br>Coon F                | MN<br>Rapids MN    | 55427-2757<br>55433 | 1/1/1977 F<br>1/1/1979 M |

Under the Row Labels tab select Precinct Name.

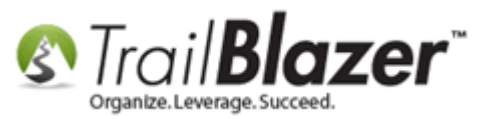

| Row Labels       Column Labels       Data         First Name       Image: Column Heading       Image: Column Heading         Incl       Image: Column Heading       Image: Column Heading         Incl       Image: Column Heading       Image: Column Heading | Create Pivot Table                                                                                                    |                                             |                          | × |
|----------------------------------------------------------------------------------------------------|----------------------------------------------------------------------------------------------------|---------------------------------------------|--------------------------|---|
| First Name   ID   Incl   Last Name   LD   MI   Party   Precinct Name   Reg Id   SD   State   Zip Code     Overall Progress     Waiting for user input     Step Progress                                                                                                    | Row Labels Column Labels Data                                                                                                    |                                             |                          |   |
| Overall Progress Waiting for user input Step Progress                                                                                                    | <ul> <li>First Name</li> <li>Gender</li> <li>ID</li> <li>Incl</li> <li>Last Name</li> <li>LD</li> <li>MI</li> <li>Party</li> <li>Precinct Name</li> <li>Reg Id</li> <li>SD</li> <li>State</li> <li>Zip Code</li> </ul> | Pivot Table Rows Column  Precinct.Precinct. | Heading<br>Precinct Name |   |
|                                                                                                    | Overall Progress<br>Waiting for user input<br>Step Progress                                                                                                    |                                             |                          |   |

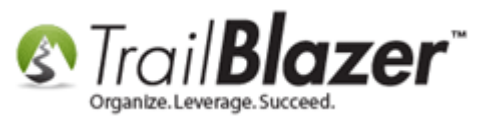

Under the Column Labels tab click Party.

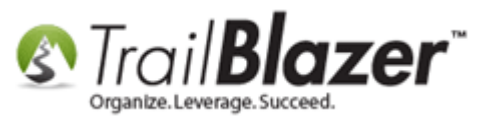

| Create Pivot Table                                                                                             | ata |                                      |                         | 8      |
|----------------------------------------------------------------------------------------------------|-----|--------------------------------------|-------------------------|--------|
| City<br>County<br>First Name<br>Gender<br>ID<br>Incl<br>Last Name<br>LD<br>MI<br>Precinct Name<br>Reg Id<br>SD |     | Pivot Table Colum<br>Column<br>Party | ins<br>Heading<br>Party |        |
| Overall Progress<br>Waiting for user input<br>Step Progress                                                    |     |                                      |                         |        |
|                                                                                                    |     |                                      | 💿 ок 🧕                  | Cancel |

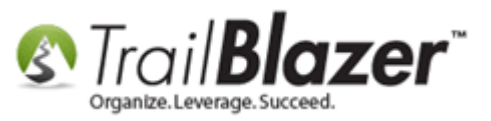

Under the **Data** tab click **Show count of occurrences** and then click **[OK]**.

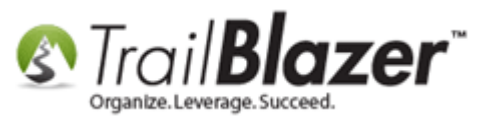

|                           |        | D:               |        |   |
|---------------------------|--------|------------------|--------|---|
| Show count of occurrences |        | Pivot Table Data |        |   |
| Columns                   |        | Column           | Headin | g |
| Incl                      |        |                  |        |   |
|                           |        |                  |        |   |
|                           | $\sim$ |                  |        |   |
|                           |        |                  |        |   |
|                           |        |                  |        |   |
|                           |        |                  |        |   |
|                           |        |                  |        |   |
|                           |        |                  |        |   |
| Overall Programs          |        |                  |        |   |
|                           |        |                  |        |   |
| Waiting for user input    |        |                  |        |   |
| training for boor input   |        |                  |        |   |
| Step Progress             |        |                  |        |   |
|                           |        |                  |        |   |
|                           |        |                  |        |   |
|                           |        |                  |        |   |

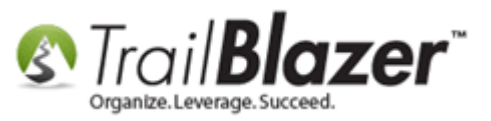

Your final pivot report will now display counts of voters, by party type, for each of the precincts you're polling. *My example is below.* 

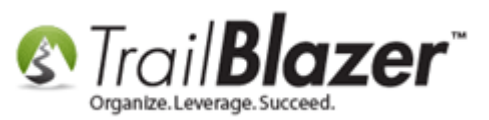

44

| =   | Sort     | 🌐 Format 👻 🏝 Export 🚕 Prir   | t 🛛 🧰 Chart  |           |                  |                  |                  |                  |                |
|-----|----------|------------------------------|--------------|-----------|------------------|------------------|------------------|------------------|----------------|
| /ot | er Cou   | nt by Precinct Name by Party |              |           |                  |                  |                  |                  |                |
|     | Incl     | Precinct Name                | COUNT<br>(*) | COUNT (*) | COUNT (*)<br>DEM | COUNT<br>(*) IND | COUNT<br>(*) OTH | COUNT<br>(*) REP | 1              |
| •   | V        |                              | 1,351        | 3         | 556              | 3                | 305              | 484              |                |
|     | <b>V</b> | 0010 - 1-B BAUDETTE CITY     | 1            | 0         | 0                | 0                | 0                | 1                |                |
|     | <b>V</b> | 0015 - 2-A GUDRID UNORG      | 1            | 0         | 1                | 0                | 0                | 0                |                |
|     | <b>V</b> | 0020 - 2-B BAUDETTE CITY     | 1            | 0         | 0                | 0                | 0                | 1                |                |
|     | <b>V</b> | 0040 - 4-A WHEELER UNORG     | 1            | 0         | 0                | 0                | 0                | 1                |                |
|     |          | 0045 - 5-B ZIPPEL UNORG      | 1            | 0         | 1                | 0                | 0                | 0                |                |
|     |          | 0050 - 5-A UNORG             | 2            | 0         | 0                | 0                | 0                | 2                |                |
|     | <b>V</b> | 0055 - 3-B WILLIAMS CITY     | 1            | 0         | 1                | 0                | 0                | 0                |                |
|     | <b>V</b> | 0065 - 2-C UNORG             | 1            | 0         | 0                | 0                | 0                | 1                |                |
|     | <b>V</b> | ACOMA TOWNSHIP               | 3            | 0         | 1                | 0                | 0                | 2                |                |
|     | <b>V</b> | ACTON TWP.                   | 1            | 0         | 1                | 0                | 0                | 0                |                |
|     | <b>V</b> | ADA W-1                      | 1            | 0         | 1                | 0                | 0                | 0                |                |
|     | <b>V</b> | ADA W-2                      | 1            | 0         | 0                | 0                | 1                | 0                |                |
|     | <b>V</b> | ADAMS                        | 1            | 0         | 0                | 0                | 0                | 1                |                |
|     | <b>V</b> | ADAMS TWP.                   | 3            | 0         | 1                | 0                | 0                | 2                |                |
|     | <b>V</b> | ADRIAN                       | 2            | 0         | 1                | 0                | 1                | 0                |                |
|     | <b>V</b> | AKELEY                       | 2            | 0         | 0                | 0                | 1                | 1                |                |
|     | <b>V</b> | AKELEY TWP.                  | 1            | 0         | 1                | 0                | 0                | 0                |                |
|     | <b>V</b> | ALEXANDRIA W-5 P-1           | 1            | 0         | 0                | 0                | 0                | 1                |                |
|     | <b>V</b> | ALVARADO                     | 2            | 0         | 0                | 0                | 0                | 2                |                |
|     |          | ANDOVER P-10                 | 1            | 0         | 1                | 0                | 0                | 0                |                |
|     | <b>V</b> | ANN LAKE TWP.                | 1            | 0         | 0                | 0                | 1                | 0                |                |
|     |          | ANOKA P-2                    | 1            | 0         | 0                | 0                | 0                | 1                |                |
|     |          | APPLE VALLEY P-12            | 1            | 0         | 0                | 0                | 0                | 1                |                |
|     | <b>V</b> | ARAGO TWP.                   | 3            | 0         | 2                | 0                | 1                | 0                |                |
|     |          | ARBO TWP                     | 3            | 0         | 0                | 0                | 0                | 3                |                |
|     | <b>V</b> | ARDEN HILLS P-1              | 1            | 0         | 1                | 0                | 0                | 0                |                |
|     | <b>V</b> | ARGYLE                       | 1            | 0         | 1                | 0                | 0                | 0                |                |
|     | <b>V</b> | ARTHUR TWP.                  | 3            | 0         | 1                | 0                | 0                | 2                |                |
|     | <b>V</b> | ATHENS TWP                   | 2            | 0         | 2                | 0                | 0                | 0                |                |
|     | <b>V</b> | ATWATER                      | 7            | 0         | 1                | 0                | 0                | 6                |                |
|     | <b>V</b> | AUGSBURG TWP.                | 1            | 0         | 1                | 0                | 0                | 0                |                |
|     | <b>V</b> | AURDAL TWP                   | 4            | 0         | 0                | 0                | 0                | 4                |                |
|     | <b>V</b> | AUSTIN TWP.                  | 3            | 0         | 1                | 0                | 0                | 2                |                |
|     | <b>V</b> | AUSTIN W-1 P-1               | 1            | 0         | 1                | 0                | 0                | 0                |                |
|     | <b>V</b> | AUSTIN W-1 P-2               | 1            | 0         | 0                | 0                | 0                | 1                | w.trailblz.com |
|     | <b>V</b> | AUSTIN W-2 P-1               | 5            | 0         | 3                | 0                | 0                | 2                |                |
|     | <b>V</b> | AUSTIN W-2 P-2               | 6            | 0         | 2                | 0                | 1                | 3                |                |
|     | <b>V</b> | AUSTIN W-3 P-1               | 4            | 0         | 2                | 0                | 1                | 1                |                |
|     |          | AUSTIN W-3 P-2               | 3            | 0         | 0                | 0                | 0                | 3                |                |

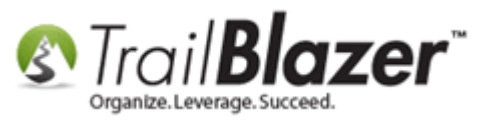

From here you can print the report, export, or graph it. This concludes all the steps, the related resources below link to a variety of other articles and videos that have to do with the Mobile Base Camp app.

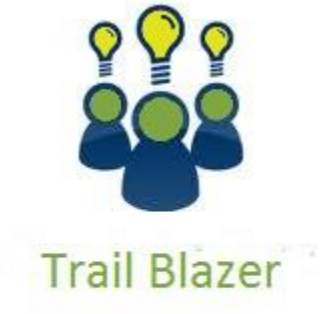

- YouTube Channel
- Knowledge Base Articles
- 3rd Party Resources

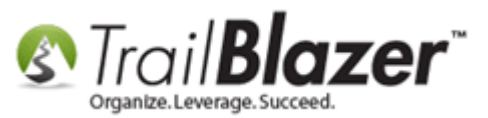

## **Related Resources**

Article: <u>Tips and Tricks for using Mobile Base Camp – Add Shortcuts to your Home Screen, Adjust Device Settings to Keep the Screen on, and More</u>
Article: <u>Mobile Base Camp – Mobile Canvassing</u>
Article: <u>Mobile Base Camp – Contact Search</u>
Article: <u>Add an Election to Your Trail Blazer Database</u>
Article: <u>Election Day Procedures | Poll Watchers</u>
Video: <u>Mobile Canvassing</u>
Video: Canvass Your Neighborhood With Our Mobile Canvassing App

# **Trail Blazer Live Support**

- **C** Phone: 1-866-909-8700
- Email: <u>support@trailblz.com</u>

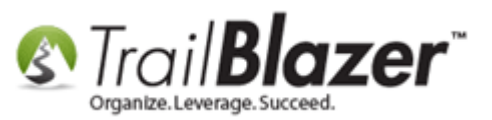

- **Facebook:** <u>https://www.facebook.com/pages/Trail-Blazer-Software/64872951180</u>
- **Twitter:** <u>https://twitter.com/trailblazersoft</u>

\* As a policy we require that you have taken our intro training class before calling or emailing our live support team.

<u>*Click here*</u> to view our calendar for upcoming classes and events. Feel free to sign up other members on your team for the same training.

\* After registering you'll receive a confirmation email with the instructions for how to log into the <u>GoToMeeting</u> session where we host our live interactive trainings.

\* This service *is* included in your contract.